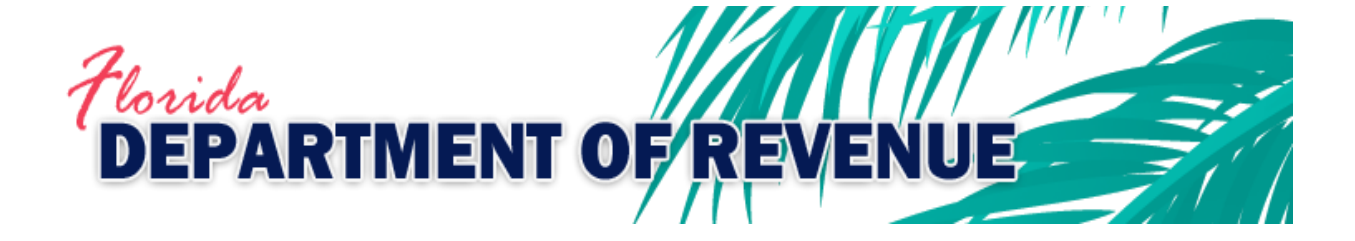

# SecureNet Instructions for Submitting Sales and Use Tax, Motor Fuel Tax, and Communications Services Tax

# Table of Contents

| Table of Contents                      | 2  |
|----------------------------------------|----|
| SecureNet Registration                 | 3  |
| Submitting Sales and Use Tax           | 7  |
| Submitting Motor Fuel Tax              | 16 |
| Submitting Communications Services Tax |    |

#### SecureNet Registration

Note: New User Registration is required by the SecureNet website application. Click the **New User** button to begin a registration.

| BESWA<br>SecuriNAT                                                                                                    |
|----------------------------------------------------------------------------------------------------|
| Welcome to SecureNet                                                                                                    |
| Not Registered ? Registered User Login                                                                                                    |
| New User UserID Password Login                                                                                                    |
| click above to register Forgot UserID or Password? Click Here                                                                                      |
|                                                                                                    |
| Maintained by BSWA, Inc.<br>Secure SEND mail to: <u>SecureNet_support@bswa.com</u><br><u>Stc</u> <u>Disclaimer, Privacy, and Conditions of Use</u> |

On the **SecureNet New User Registration** page, enter the **UserID** you choose and your contact information. Click the **Submit to Enroll** button.

| BacuraNit                                             | mig                                                                                                    |
|-------------------------------------------------------|----------------------------------------------------------------------------------------------------|
| NEX                                                   | W USER REGISTRATION                                                                                          |
| Only One Uniq                                         | ue UserID per eMail address allowed.                                                                         |
| You can also send a                                   | a "zipped" file containing any number of files                                                               |
| Please be carefu                                      | ull when entering your e-mail address!                                                                       |
| Your Password                                         | will be sent to you via this <u>e-mail address</u> .                                                         |
| You will not be able to ent<br>containing your unique | ter SecureNet without receiving the automated e-mail<br>e password. After logging in using this password,    |
| you will                                              | be able to change it if you desire                                                                           |
| UserID                                                |                                                                                                    |
|                                                       | Password is delivered via e-mail.<br>Be sure your e-mail is correct.                                         |
| Phone Number                                          | ( i.e. 999-999-9999 )                                                                                        |
| Contact Name                                          |                                                                                                    |
| Company Name                                          |                                                                                                    |
| E-mail                                                |                                                                                                    |
| Su<br>Forg                                            | ubmit to Enroll ! Cancel<br>got UserID or Password? Click Here                                               |
| Secure SEND<br>Site Disc                              | Maintained by BSWA, Inc.<br>D mail to: SecureNet support@bswa.com<br>claimer, Privacy, and Conditions of Use |

The **SecureNet** system will send a temporary password to the email address you provided in registration.

| -                                                | From 🔻                                                               | secure@bswa.net <mailto:secure@bswa.net></mailto:secure@bswa.net>                                                             |  |
|--------------------------------------------------|----------------------------------------------------------------------|----------------------------------------------------------------------------------------------------|--|
| Send                                             | То                                                                   | email address you provided in registration                                                                                    |  |
| Send                                             | Cc                                                                   |                                                                                                    |  |
|                                                  | Bcc                                                                  |                                                                                                    |  |
|                                                  | Subject                                                              | UserID and Password Delivery                                                                                                  |  |
| * IMPO                                           | RTANT ****                                                           | **********                                                                                                    |  |
| * IMPO<br>* IMPO<br>* Userl<br>* Passv<br>* IMPO | ORTANT ****<br>ORTANT Userl<br>D UserlD<br>vord Tempo<br>ORTANT **** | D and Password Delivery. Keep in a safe place.<br>you provided in registeration<br>rary Password provided by SecureNet system |  |

The **SecureNet Maintenance** page provides registration update ability.

Registered users may use the **Maintenance** option from the activity ribbon on the **SecureNet Main Page** at any future date to keep profile information up-to-date.

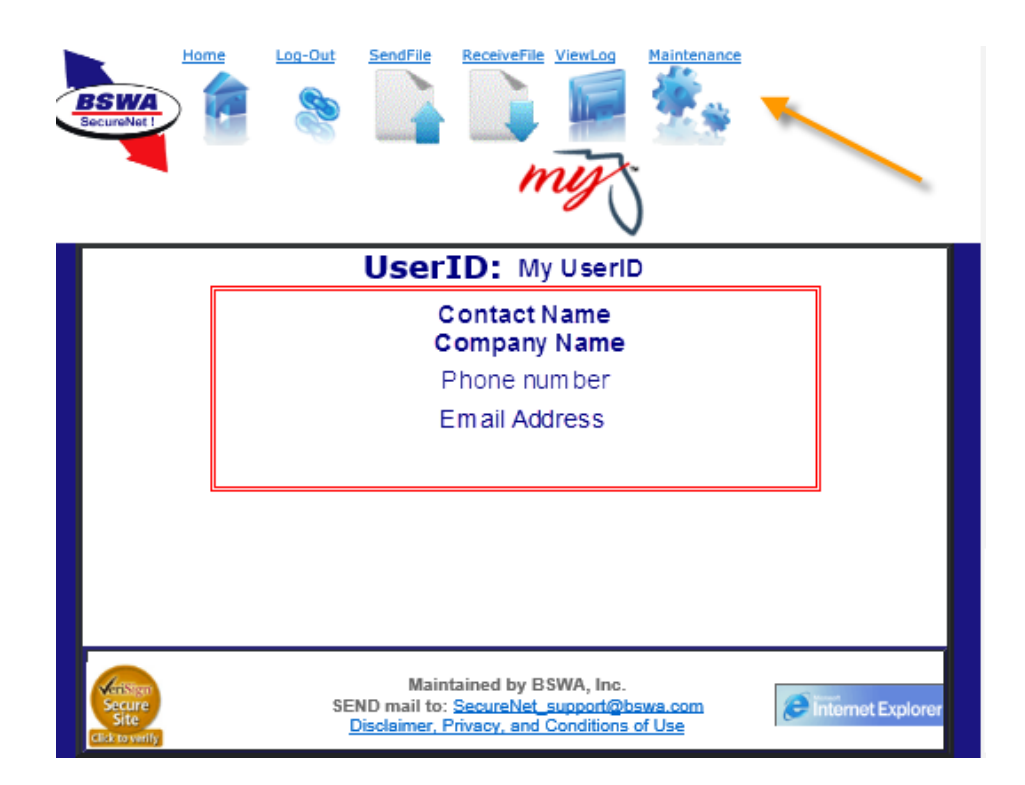

To complete the **New User Registration**, enter your preferred long-term password and click the **Update User Information** button.

|                                                                                      | ndFile ReceiveFile ViewLog Maintenance                                                                                                    |
|--------------------------------------------------------------------------------------|----------------------------------------------------------------------------------------------------|
| UPDA<br>Only <u>one unique</u><br>This UserID will allow y<br>You can also send a "z | TE USER INFORMATION<br><u>UserID per eMail address allowed</u> .<br>You to send as many files as you need to<br>ipped" file (containing ONLY ONE file) |
| UserID<br>Password                                                                   | UserID you provided in registeration                                                                                                    |
| Re-type Password<br>Phone Number                                                     | re-enter your longtern password<br>999-999-9999 ( i.e. 999-999-999 )                                                                                   |
| Contact Name<br>Company Name                                                         | Contact name provided in registration                                                                                                    |
| E-mail<br>Manifest                                                                   | e-mail provided in registration                                                                                                    |
| Update                                                                               | User Information Cancel                                                                                                    |
| Secure SEND                                                                          | Maintained by BSWA, Inc.<br>mail to: SecureNet_support@bswa.com<br>aimer_Privacy, and Conditions of Use                                                |

## Submitting Sales and Use Tax

Access the SecureNet system from the Department's website (<u>floridarevenue.com</u>). On the main page, select the File and Pay button.

| HOME                                 | Horida<br>DEPAR<br>CHILD SUPPORT | TMENT OF                                 | REVENUE<br>General tax                                                                                         | contact                                                                                                    |
|--------------------------------------|----------------------------------|------------------------------------------|----------------------------------------------------------------------------------------------------|----------------------------------------------------------------------------------------------------|
| Information for                      | eServices                        |                                          |                                                                                                    |                                                                                                    |
| Businesses and Employers             | Child Su<br>eServi               | File and Pay<br>ices                     | Child Support payn<br>Child Support Emp<br>Register to collect a<br>Subscribe to our ta<br>New! Print Annual F | nent information<br>loyer Services<br>and/or pay taxes<br>x publications<br>tesale Certificates<br>More eServices |
| Individuals and Families             | General<br>Adm                   | Tax Administratio<br>inistering state ta | in<br>ixes fairly & e                                                                                          | fficiently.                                                                                                    |
| Local Government Officials           |                                  |                                          |                                                                                                    |                                                                                                    |
| Employment Opportunities Quick Links | Learn more about C               | Seneral Tax Administration               |                                                                                                    | About Us                                                                                                    |
| About Us                             |                                  | 1 2 3                                    | 4 5                                                                                                    |                                                                                                    |

To navigate from the "File and Pay" page (<u>floridarevenue.com/dor/eservices/filepay.html</u>) to the **BSWA SecureNet** welcome page, select the **Sales and Use Tax** option under the section, **Upload a File Using Secure Net.** 

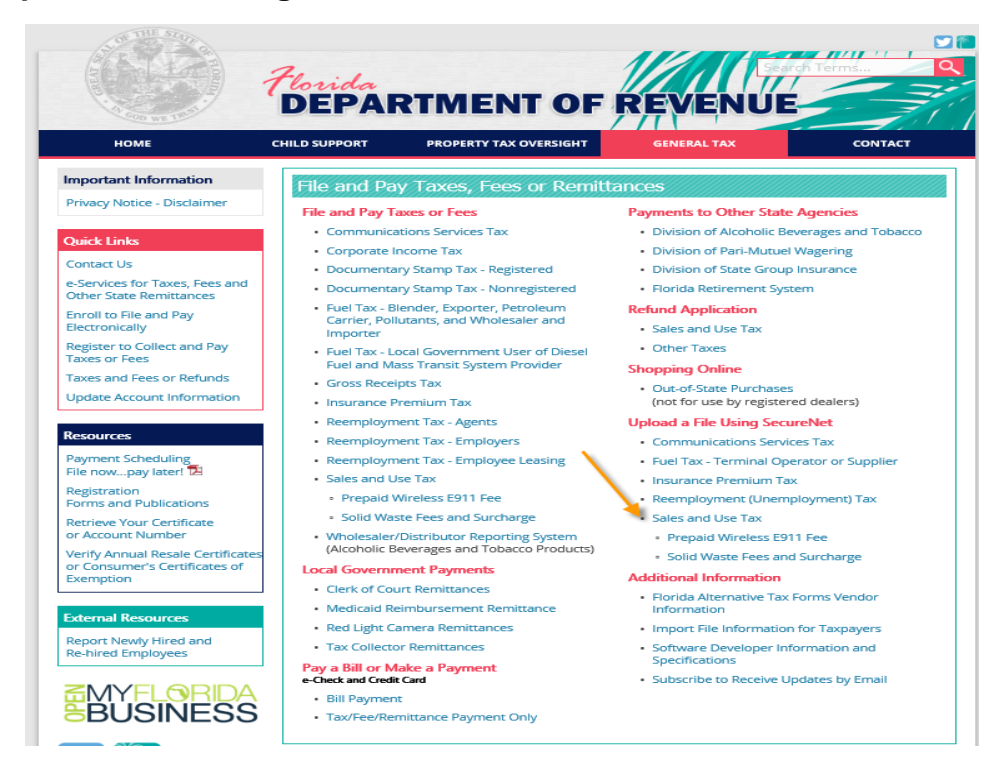

The **BSWA SecureNet Welcome** page provides login access.

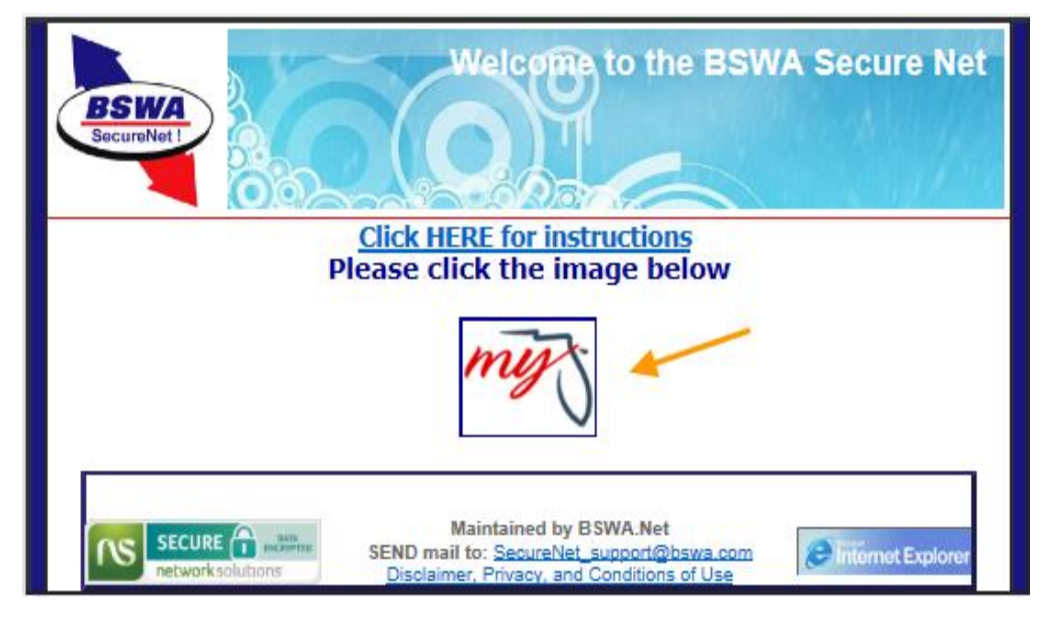

Click the **MyFlorida** box to open the **Login** page.

The SecureNet Login page allows registered users access to the website.

Enter **UserID** and **Password**, then click on the **Login** button.

| BS WA<br>BacuroNet I    | my                                                                                                    |
|-------------------------|----------------------------------------------------------------------------------------------------|
| We                      | lcome to SecureNet                                                                                                 |
| Not Registered ?        | Registered User Login                                                                                              |
| New User                | UserID UserID<br>Password Password<br>Login                                                                        |
| click above to register | Forgot UserID or Password? Click Here                                                                              |
|                         |                                                                                                    |
| Secure<br>Site          | Maintained by BSWA, Inc.<br>SEND mail to: SecureNet support@bswa.com<br>Disclaimer, Privacy, and Conditions of Use |

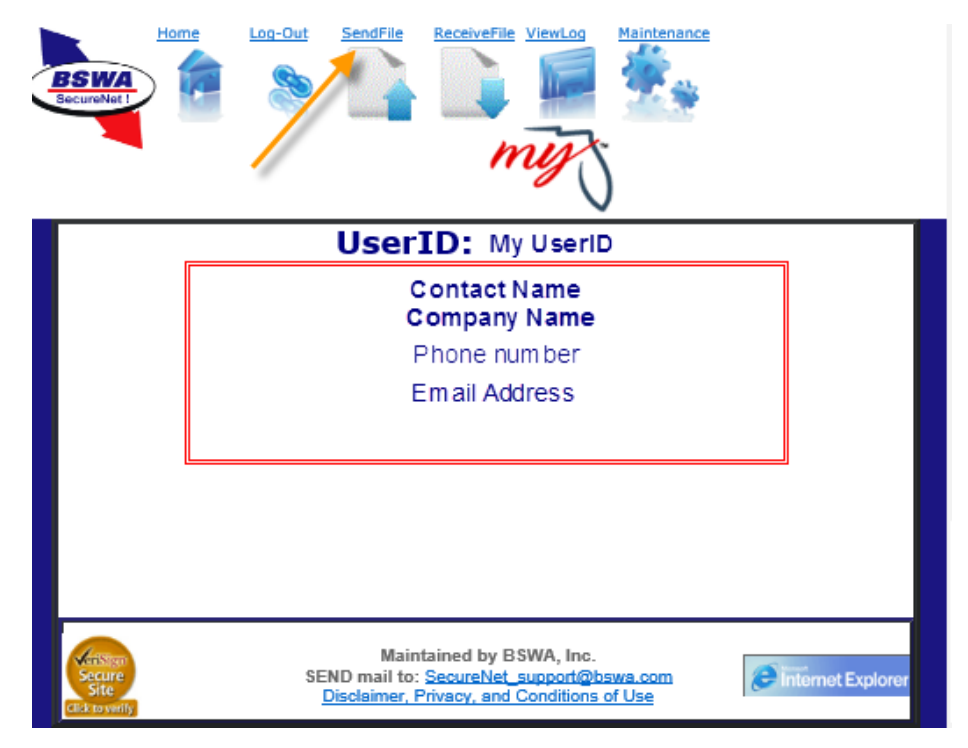

The **SendFile** option in the activity ribbon provides the ability to upload a file.

Select SendFile and follow these steps:

**Step One:** Select the tax type.

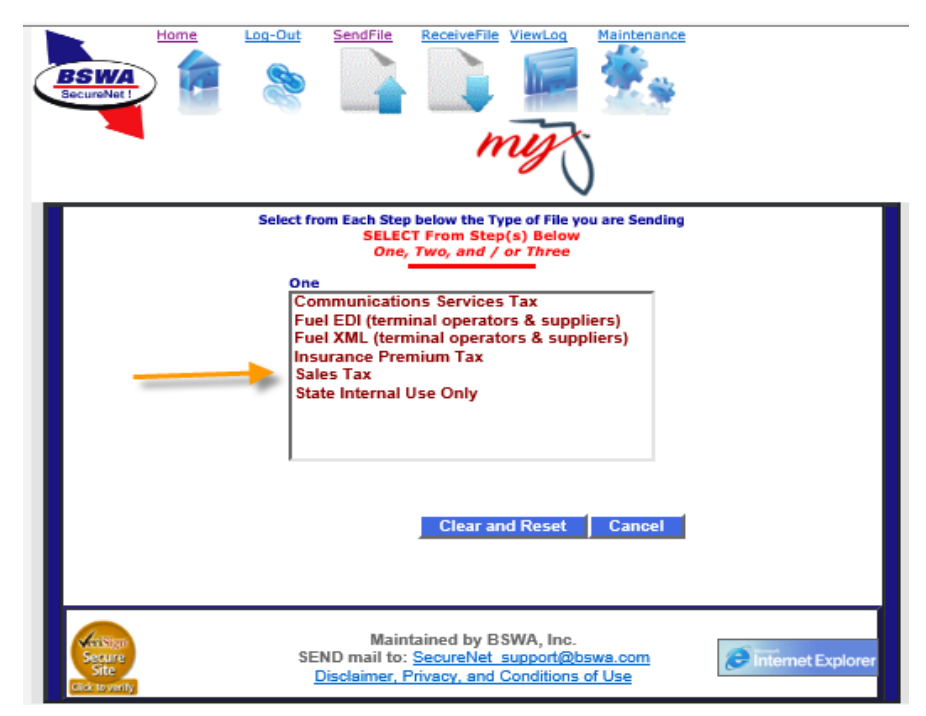

Step Two: Select XML Prod or XML Test.

| BECURNET                          | Log-Out                                                                             | SendFile                                                              | ReceiveFile                                                    | ViewLog                                | Maintenance                 |                   |
|-----------------------------------|-------------------------------------------------------------------------------------|-----------------------------------------------------------------------|----------------------------------------------------------------|----------------------------------------|-----------------------------|-------------------|
|                                   | Select fro                                                                          | om Each Step<br>SELEC<br>One,                                         | below the Ty<br>T From Step<br>Two, and /                      | pe of File yo<br>(s) Below<br>or Three | ou are Sending              |                   |
|                                   | One<br>Communit<br>Fuel EDI (1<br>Fuel XML<br>Insurance<br>Sales Tax<br>State Inter | cations Ser<br>terminal op<br>(terminal op<br>Premium T<br>nal Use On | vices Tax<br>erators & su<br>perators & s<br>ax<br>ly<br>Clear | uppliers)<br>uppliers)<br>and Rese     | two<br>XML Prod<br>XML Test |                   |
| Secure<br>Site<br>Click to verify | SE                                                                                  | Main<br>ND mail to:<br>Disclaimer, F                                  | tained by B<br>SecureNet<br>Privacy, and (                     | SWA, Inc.<br>support@b<br>Conditions   | swa.com<br>of Use           | internet Explorer |

Once Step One and Step Two selections are made, the **Click to Continue** button will display.

Click to Continue navigates the user to the Select a File to Upload page.

| BSWA             | Log-Out                                                                            | SendFile                                                              | ReceiveFile                                           | ViewLog                               | Maintenance                 |                    |
|------------------|------------------------------------------------------------------------------------|-----------------------------------------------------------------------|-------------------------------------------------------|---------------------------------------|-----------------------------|--------------------|
|                  | Select fro                                                                         | om Each Step<br>SELEC<br>One,                                         | below the Ty<br>T From Step<br>Two, and /             | pe of File y<br>(s) Below<br>or Three | ou are Sending              |                    |
|                  | One<br>Communi<br>Fuel EDI (1<br>Fuel XML<br>Insurance<br>Sales Tax<br>State Inter | cations Ser<br>terminal op<br>(terminal op<br>Premium T<br>nal Use On | vices Tax<br>erators & su<br>perators & s<br>ax<br>ax | uppliers)<br>uppliers)                | Two<br>XML Prod<br>XML Test |                    |
|                  | -                                                                                  | -                                                                     | Clear                                                 | lick to C                             | continue !<br>t Cancel      |                    |
| Citck to vierify | SE<br>[                                                                            | Main<br>ND mail to:<br>Disclaimer, P                                  | tained by B<br>SecureNet<br>rivacy, and (             | SWA, Inc.<br>support@b<br>Conditions  | swa.com<br>of Use           | Finternet Explorer |

On the **Select a File to Upload** page, click the **Browse** button to locate your file, then click the **Upload file** button to upload the selected file.

| Home Log-Out SendFile ReceiveFile ViewLog Maintenance                                                                                                    |
|----------------------------------------------------------------------------------------------------|
| Select a File to UpLoad<br>Please do not use ZIPPED files unless doing so is<br>specifically called for by the application<br>you are submitting to                                                                           |
| Use "Select File" button to select a File to Upload<br>NOTE: filename will appear to be from âCœc:\fakepath\âC for safety reasons<br>the correct file will be sent, but your folder name will be hidden and secure.<br>First: |
| C:\Users\Public\Desk Browse                                                                                                    |
| Upload file <b>NOTE: The progress bar is no longer used in Secure.Bswa.Net</b>                                                                                                    |
| Maintained by BSWA, Inc.<br>Secure SEND mail to: <u>SecureNet support@bswa.com</u><br>Site <u>Disclaimer, Privacy, and Conditions of Use</u>                                                                                  |

Next, the **Here is Your Result** page automatically displays, providing the **File Trace Number** and details regarding the file uploaded. This information confirms that your file has been received. It does not confirm that your submission is successful. You must retrieve your manifest and view results for confirmation.

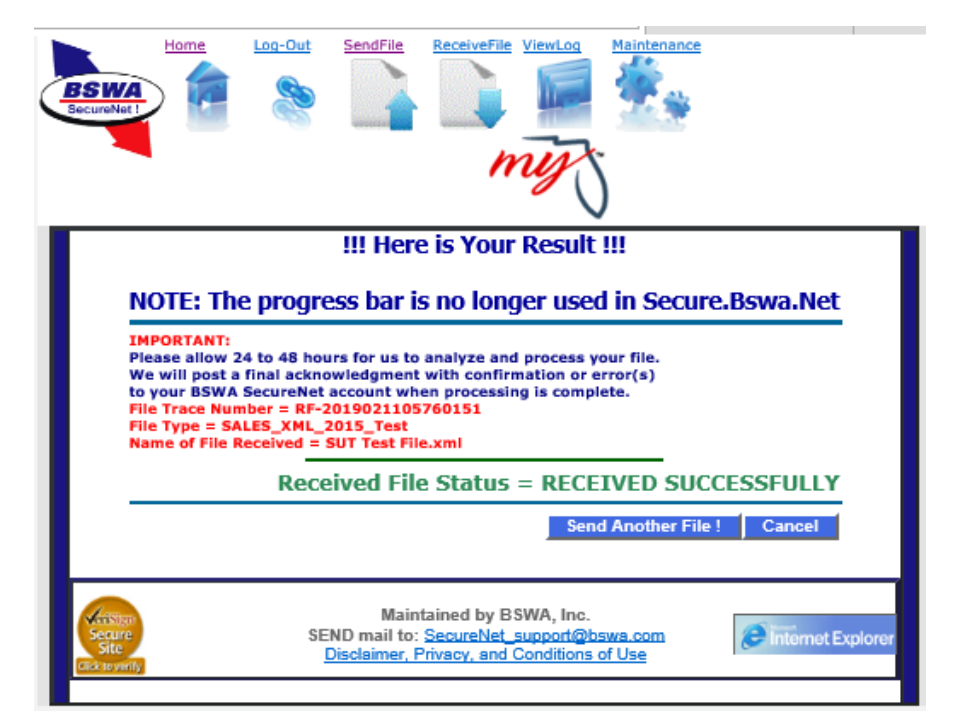

Two emails are sent from the **SecureNet** system when a file is received, similar to the email below:

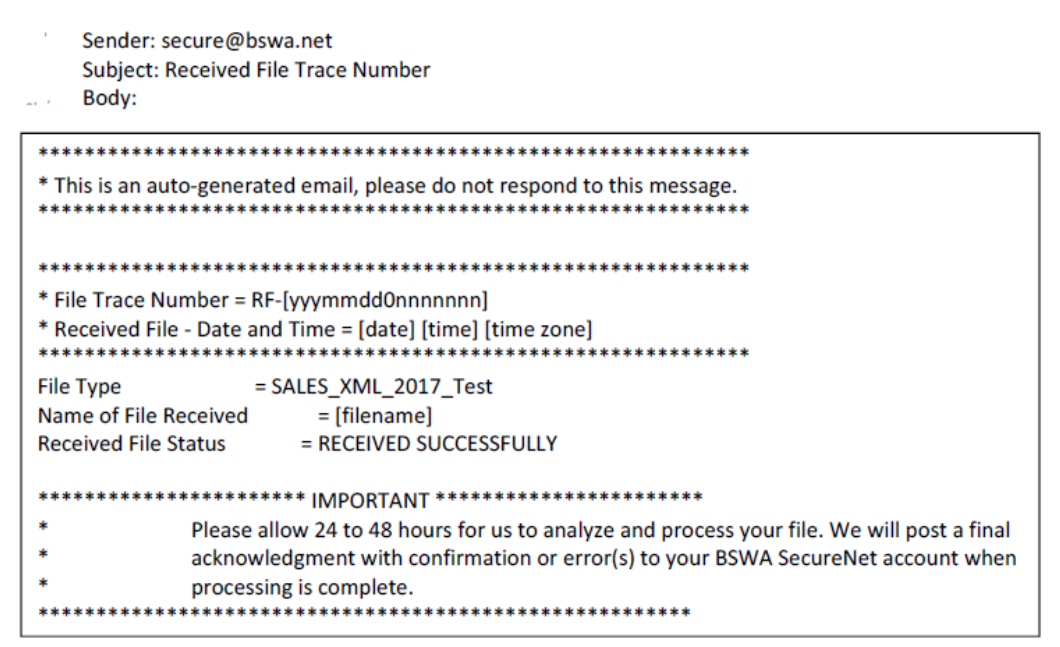

The second email provided is a manifest notification sent to the registered email address, displaying the manifest name that is ready to be retrieved from the **Receive File** page. Click the **SecureNet** link in the email to log in to your account.

| Sender: secure@bswa.net<br>Subject: You have a file at Ritx-Secure.Bswa.Net<br>Body:                                  |
|----------------------------------------------------------------------------------------------------|
| You have a new file ready for view or download at BswaSecure.net Please use the following link to open the login page |
| https://Ritx-Secure.Bswa.Net/FloridaDor <                                                                             |
| Your XML Manifest filename: SutManifestV1_[nnnnnn].xml                                                                |

To access the manifest if you have timed out of the website, click on the MyFlorida.com logo to open the **SecureNet Welcome** page to Login.

|                       | Welcom           | to the BSWA Secure Net |
|-----------------------|------------------|------------------------|
|                       | Please Choose Yo | our Partner            |
| ANDERSON<br>GREENWOOD | CROSBY           |                        |
| oca                   | DGE Energy       | OGE                    |
| MyS Coov.co           |                  |                        |
| <br>Reliant Your      | Reliable ch      | oice for electricity   |
| <br>my                | Welcom           | ne to Florida          |
| stewart               |                  | positive pay           |
|                       |                  |                        |

From the **SecureNet** main page, the options to **ReceiveFile** or **ViewLog** are available from the activity ribbon.

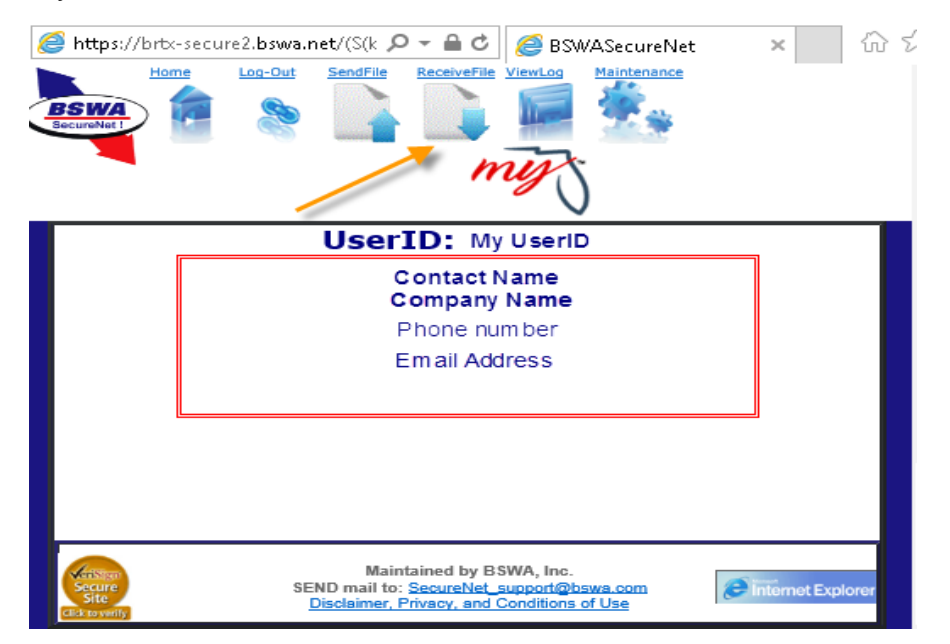

The **ReceiveFile** option provides the ability to access manifests.

Select **ReceiveFile** in the activity ribbon to view manifests in table format. To open and save the manifest number listed in the notification email, click the appropriate manifest name/number in the table. This will change the status from Pending to Verified.

| Becurver 1                              | a-Out SendFile ReceiveFile                                                           | ViewLog                             | Maintenance          |                     |
|-----------------------------------------|--------------------------------------------------------------------------------------|-------------------------------------|----------------------|---------------------|
|                                         | Click for Old<br>Please Click A                                                      | View<br>File Bo                     | Elow<br>Reset Search |                     |
|                                         | File to Receive                                                                      | <u>Status</u>                       | Creation Date        |                     |
| <b>S</b>                                | manifestV5_4469258.xml                                                               | Pending                             | 11/06/2018           |                     |
| 1 ( ) ( ) ( ) ( ) ( ) ( ) ( ) ( ) ( ) ( | manifestV5_3742314.xml                                                               | Pending                             | 11/01/2018           |                     |
| 98 (B)                                  | manifestV5_4461542.xml                                                               | Verified                            | 10/30/2018           |                     |
| 98<br>1                                 | manifestV5_4451580.xml                                                               | Verified                            | 10/29/2018           |                     |
| 98<br>1                                 | manifestV5_4451958.xml                                                               | Verified                            | 10/29/2018           |                     |
| <b>S</b>                                | manifestV5_4432932.xml                                                               | Verified                            | 10/24/2018           |                     |
| 5 ( )<br>( )                            | manifestV5_4393864.xml                                                               | Verified                            | 10/17/2018           |                     |
| <b>S</b>                                | manifestV5_3575616.xml                                                               | Pending                             | 08/01/2018           |                     |
| 12                                      | 34                                                                                   |                                     |                      |                     |
| Secure<br>Secure<br>Click to verify     | Maintained by E<br>SEND mail to: <u>SecureNet</u><br><u>Disclaimer, Privacy, and</u> | SWA, Inc.<br>support@<br>Conditions | bswa.com<br>a of Use | <b>The Explorer</b> |

The **ViewLog** option provides the ability to view a list of previously submitted files.

Select **ViewLog** in the activity ribbon to view your file submission history displayed in a table format. The file trace number listed was included in the manifest notification email you received.

| Eccure to the second second se | Log-Out SendFile    | View Log File                                                                                                    |                     |
|----------------------------------------------------------------------------------------------------|---------------------|----------------------------------------------------------------------------------------------------|---------------------|
| 1                                                                                                    |                     | 5                                                                                                    |                     |
| Received Date                                                                                                    | File Trace No.      | Criginal Name                                                                                                    | File Type           |
| 2/11/2019 10:10:01 AM                                                                                                    | RF-2019021105760151 | SUT Test File.xml                                                                                                    | SALES_XML_2015_Test |
| 2/5/2019 2:20:38 PM                                                                                                    | RF-2019020505754577 | SUT Test File Multiple Filers.XML                                                                                      | SALES_XML_2015_Test |
| 1/30/2019 10:09:57 AM                                                                                                    | RF-2019013005752783 | PLUnempi_01_28_2019_199 (AC).xml                                                                                       | SALES_XML_2015_Test |
| 1/30/2019 9:23:26 AM                                                                                                    | RF-2019013005752765 | FLUnempl_01_28_2019_199.xml                                                                                            | SALES_XML_2015_Test |
| 1/30/2019 7:44:48 AM                                                                                                    | RF-2019013005752757 | FLUnempl_01_28_2019_199.xml                                                                                            | SALES_XML_2015_Test |
|                                                                                                    |                     |                                                                                                    | Cancel              |
| Secure<br>Site<br>Click to yearly                                                                                                    | SEI                 | Maintained by BSWA, Inc.<br>ND mail to: <u>SecureNet support@bswa.com</u><br>isclaimer, Privacy, and Conditions of Use | Internet Explorer   |

Manifests are produced for successful and rejected submissions.

Successful transmissions receive a confirmation number and the file is accepted. (Test files once transmitted are NOT loaded to the Department's production environment.)

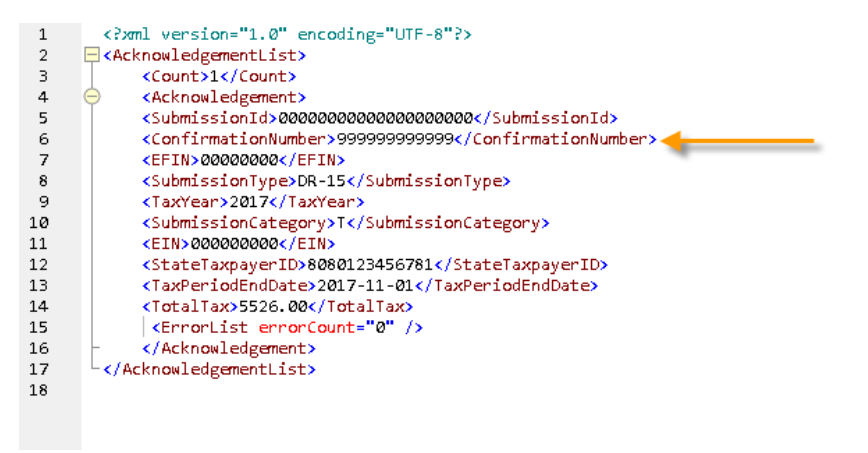

Failed transmissions receive Error Code(s) and the file is rejected. The error(s) indicated by the Error Code(s) must be corrected and a corrected file must be submitted. Rejected transmissions are not submitted to the Department.

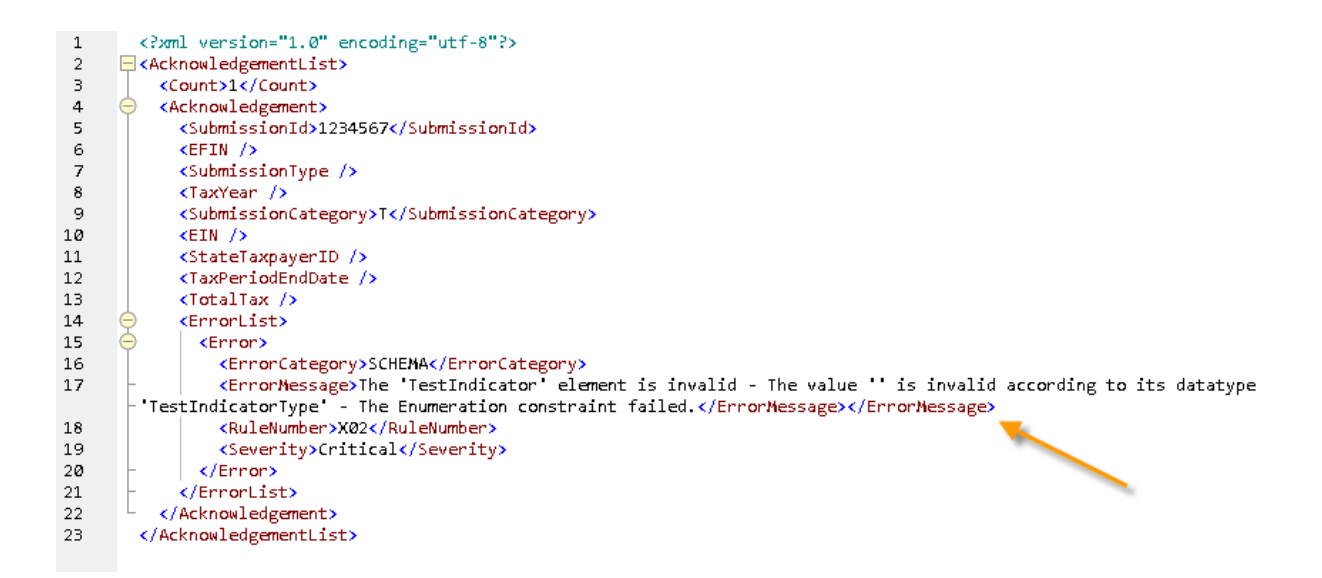

## Submitting Motor Fuel Tax

Access the SecureNet system from the Department's website (<u>floridarevenue.com</u>). On the main page, select the **File and Pay** button.

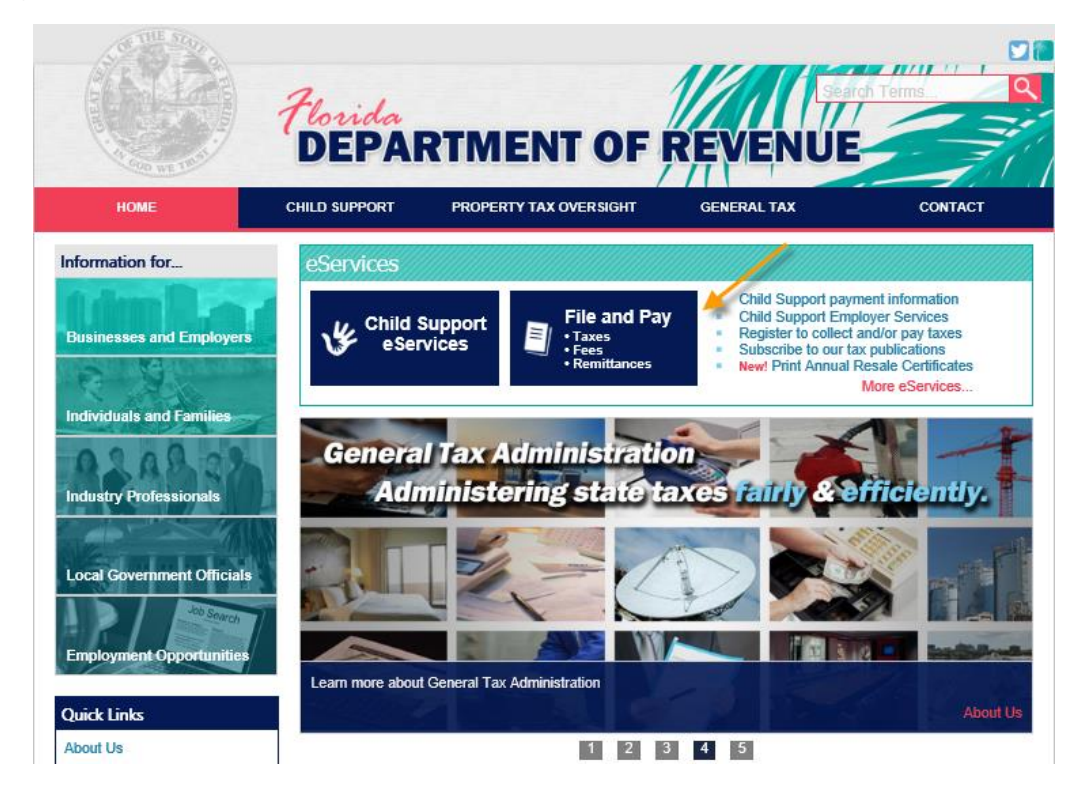

On the "File and Pay" page (<u>floridarevenue.com/dor/eservices/filepay.html</u>), the Upload a File Using Secure Net section provides the Fuel Tax – Terminal Operator or Supplier option. Select this option to navigate to the BSWA SecureNet welcome page.

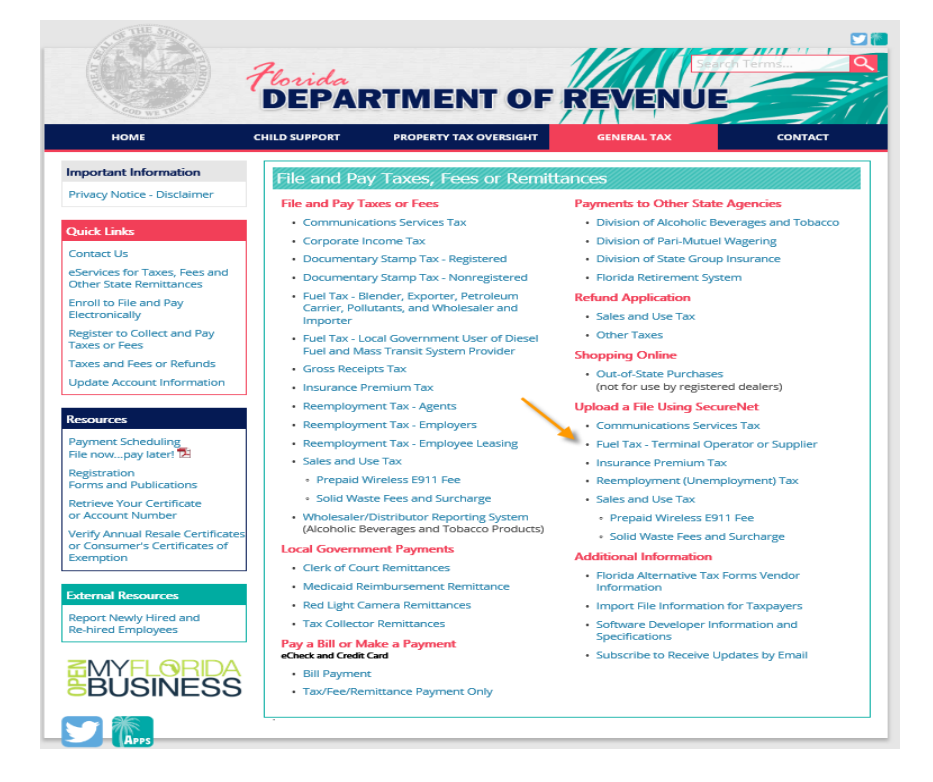

The **BSWA SecureNet Welcome** page provides login access.

Click the **MyFlorida** box to open the **Login** page.

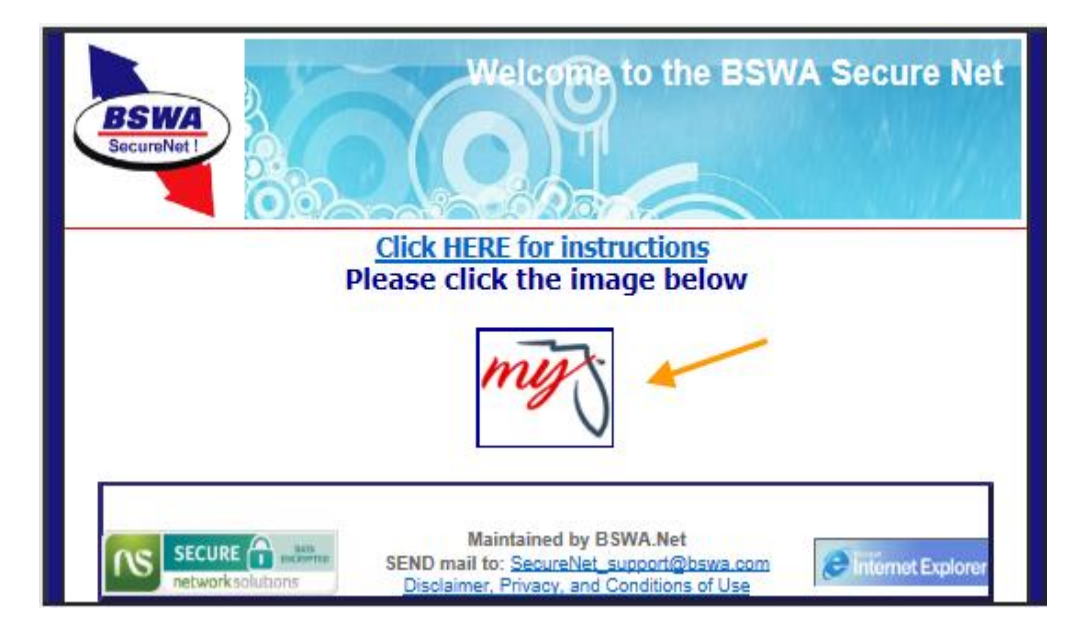

The SecureNet Login page allows registered users to access the website.

Enter UserID and Password, then click on the Login button.

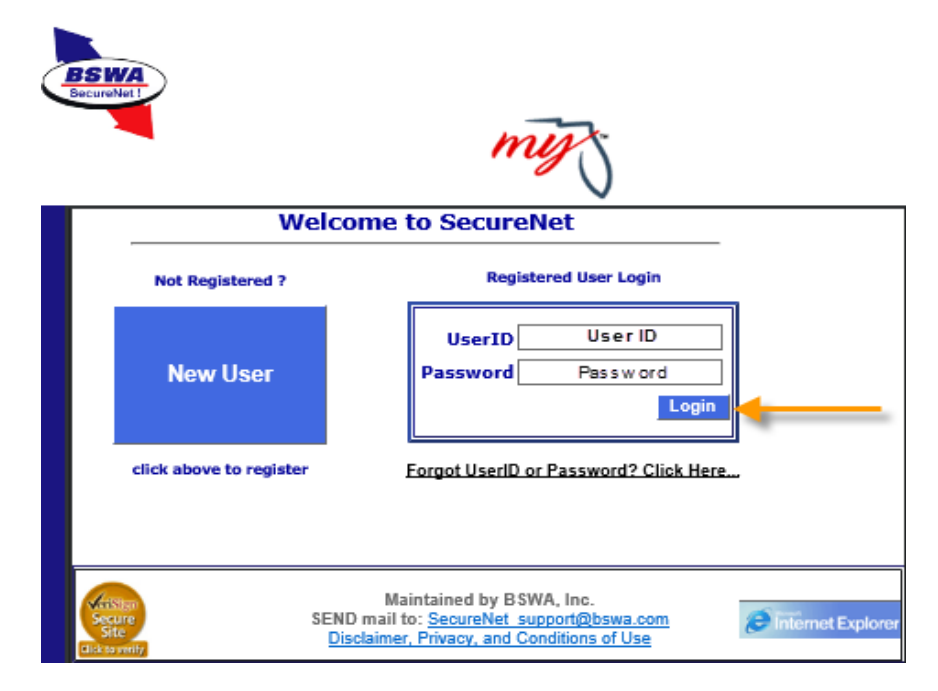

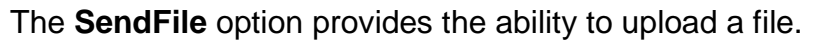

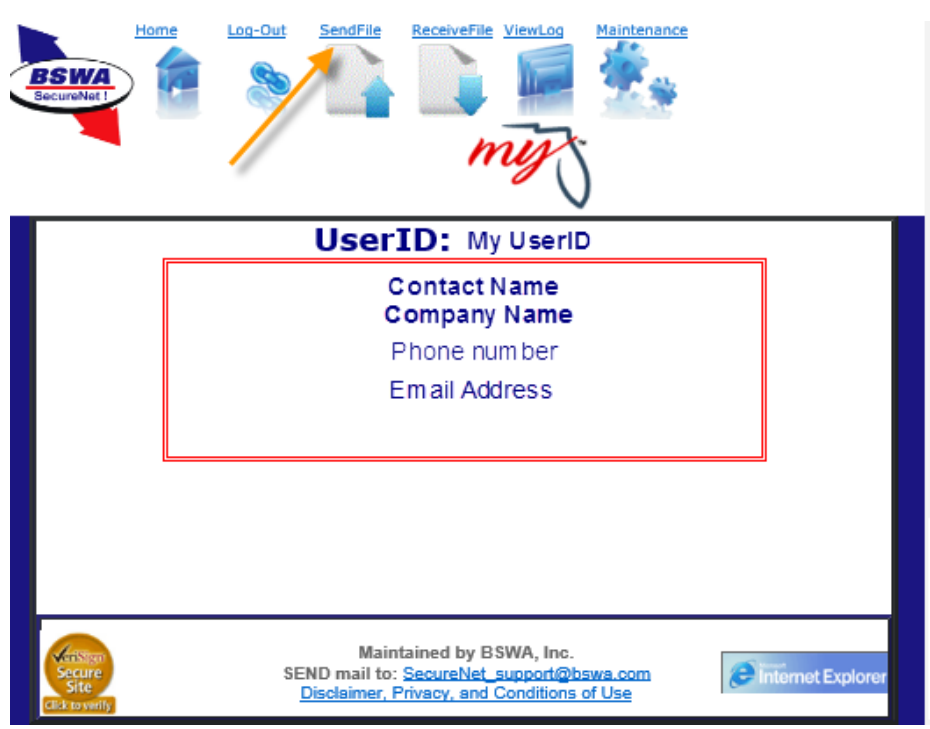

Select SendFile in the activity ribbon and follow these steps.

**Step One:** Select the tax type.

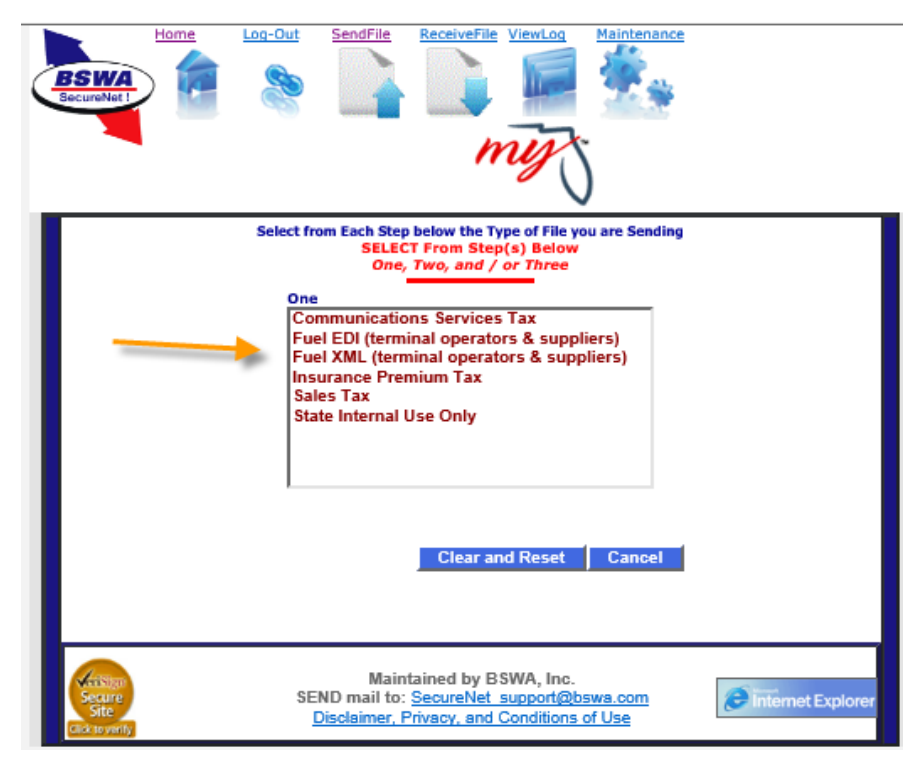

#### Step Two: Select Production or Test Only.

|                           | Log-Out SendFile                                                                                                    | ReceiveFile Vie                                                           | wLog Maintenan                             |                   |
|---------------------------|----------------------------------------------------------------------------------------------------|---------------------------------------------------------------------------|--------------------------------------------|-------------------|
|                           | Select from Each Step<br>SELEC<br>One                                                                                                    | below the Type of<br>T From Step(s)<br>Two, and / or 1                    | of File you are Sendir<br>Below<br>Three   | ng                |
|                           | One<br>Communications Ser<br>Fuel EDI (terminal op<br>Fuel XML (terminal op<br>Insurance Premium T<br>Sales Tax<br>State Internal Use On | vices Tax<br>erators & suppli<br>erators & suppli<br>ax<br>ly<br>Clear ar | Two<br>ers)<br>liers)<br>ad Reset Can      | on<br>y           |
| versign<br>Secure<br>Site | Main<br>SEND mail to:<br><u>Disclaimer, l</u>                                                                                            | tained by BSW/<br>SecureNet sup<br>Privacy, and Con                       | A, Inc.<br>port@bsws.com<br>ditions of Use | internet Explorer |

Next, the **Click to Continue** button will display to navigate the user to the **Select a File to Upload** page.

| BSWA<br>SocureNet | Log-Out SendFile ReceiveFile ViewLog Maintenance                                                                                                    |
|-------------------|----------------------------------------------------------------------------------------------------|
|                   | Select from Each Step below the Type of File you are Sending<br>SELECT From Step(s) Below<br>One, Two, and / or Three                                                           |
|                   | One Two Communications Services Tax Fuel EDI (terminal operators & suppliers) Fuel XML (terminal operators & suppliers) Insurance Premium Tax Sales Tax State Internal Use Only |
|                   | Click to Continue !<br>Clear and Reset Cancel                                                                                                    |
| Secure<br>Site    | Maintained by BSWA, Inc.<br>SEND mail to: <u>SecureNet_support@bswa.com</u><br><u>Disclaimer, Privacy, and Conditions of Use</u>                                                |

On the **Select a File to Upload** page, click the **Browse** button to locate your file, then click the **Upload file** button to upload the selected file.

(

| Home Log-Out SendFile ReceiveFile ViewLog Maintenance                                                                                                    |
|----------------------------------------------------------------------------------------------------|
| Select a File to UpLoad<br>Please do not use ZIPPED files unless doing so is<br>specifically called for by the application<br>you are submitting to                                                                 |
| Use "Select File" button to select a File to Upload<br>NOTE: filename will appear to be from âCœc:\fakepath\âC for safety reasons<br>the correct file will be sent, but your folder name will be hidden and secure. |
| First:<br>C:\Users\Public\Desk Browse                                                                                                    |
| Then:<br>Upload file<br>NOTE: The progress bar is no longer used in Secure.Bswa.Net                                                                                                    |
| Maintained by BSWA, Inc.<br>Secure SEND mail to: <u>SecureNet support@bswa.com</u><br><u>Stet Disclaimer, Privacy, and Conditions of Use</u>                                                                        |

The Here is Your Result page automatically displays, providing the File Trace Number and details regarding the file uploaded. This information confirms that your file has been received. It does not confirm that your submission is successful. You must retrieve your manifest and view results.

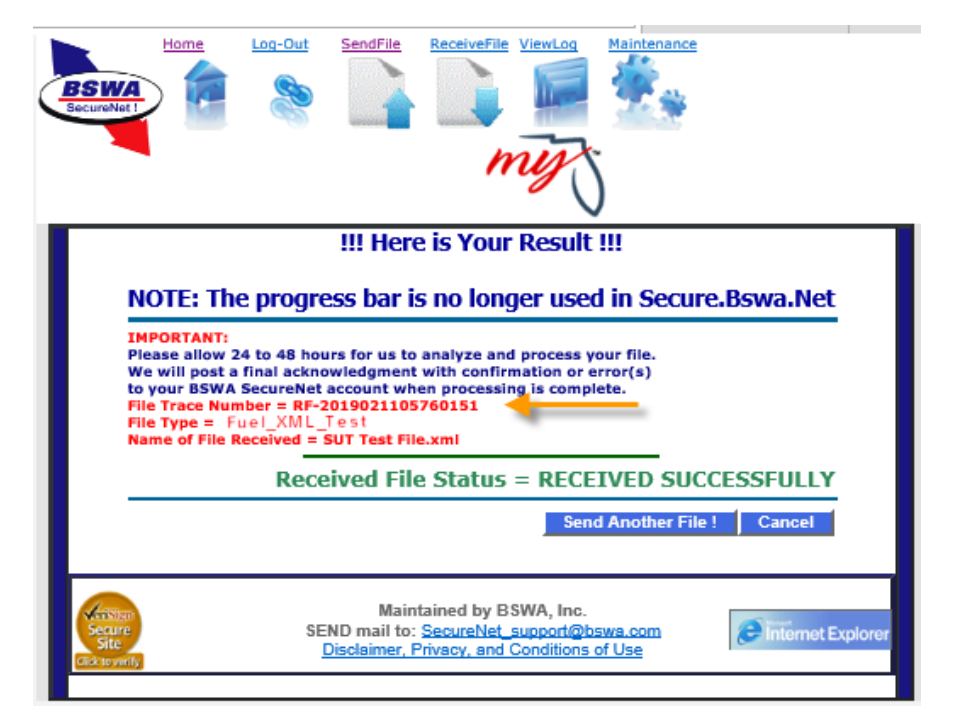

Two emails are sent from the SecureNet system when a file is received. The first provides the same trace number and the filed status from the **Here is Your Result** page.

| ***********                                                                                                    |
|----------------------------------------------------------------------------------------------------|
| * This is an auto-generated email, please do not respond to this message.                                                                        |
| ***************************************                                                                                                    |
| * File Trace Number = RF-[yyymmdd0nnnnnn]<br>* Received File - Date and Time = [date] [time] [time zone]<br>************************************ |
| File Type= MFT_XML_TESTName of File Received= [filename]Received File Status= RECEIVED SUCCESSFULLY                                              |
| <ul> <li>************************************</li></ul>                                                                                          |

The second email is a manifest notification sent to the registered email address, displaying the manifest name that is ready to be retrieved from the ReceiveFile page. Click the **SecureNet** link in the email to log in to your account.

| Sender: secure@bswa.net<br>Subject: You have a file at Ritx-Secure.Bswa.Net<br>Body:                                  |
|----------------------------------------------------------------------------------------------------|
| You have a new file ready for view or download at BswaSecure.net Please use the following link to open the login page |
| https://Ritx-Secure.Bswa.Net/FloridaDor                                                                               |
| Your XML Manifest filename: MftManifestV1_[nnnnnnn].xml                                                               |

To access the manifest if you have timed out, click on the MyFlorida.com logo to open the **SecureNet Welcome** page to Login.

|                | Welcome           | to the BSWA Secure Net |
|----------------|-------------------|------------------------|
|                | Please Choose You | ir Partner             |
| ANDERSON       | CROSBY            |                        |
| OGT            | DGEEner           |                        |
| MSCoov.co      | A Stand           | OGE                    |
| Reliant Your   | Reliable cho      | ice for electricity    |
| MyFloride.com® | Welcome           | to Florida             |
| stewart        |                   | positive pay           |
|                |                   |                        |
|                |                   |                        |

From the **SecureNet** main page, the options to **ReceiveFile** or **ViewLog** are available from the activity ribbon.

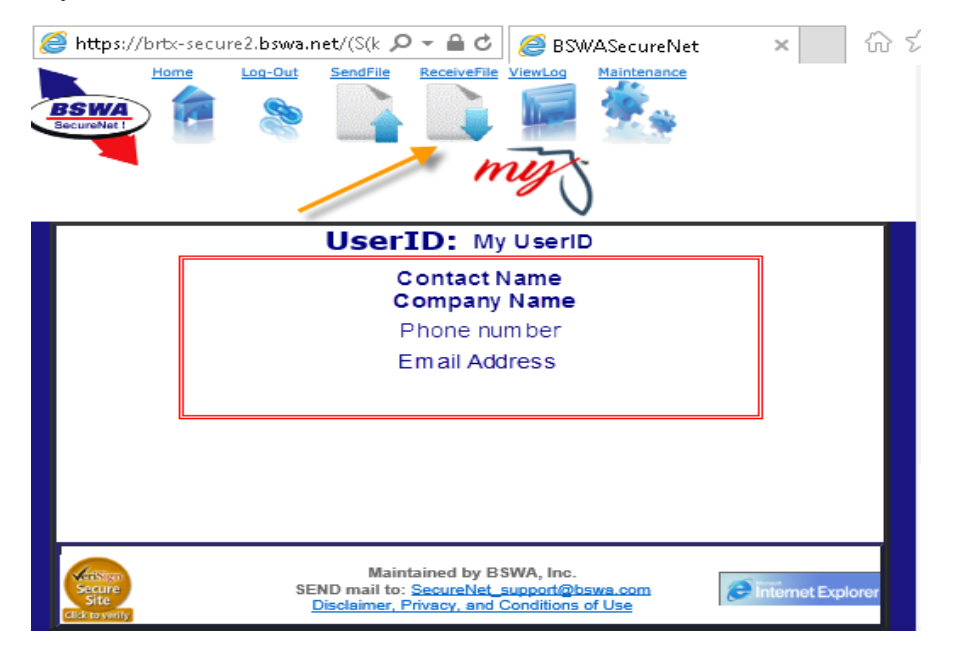

The **ReceiveFile** option provides the ability to access manifests.

Select **ReceiveFile** in the activity ribbon to view manifests in table format. To open and save the manifest number listed in the notification email, click the appropriate manifest name/number in the table. This will change the status from Pending to Verified.

|                | g-Out SendFile ReceiveFile                                                           | ViewLag                             | Maintenance          |                    |
|----------------|--------------------------------------------------------------------------------------|-------------------------------------|----------------------|--------------------|
|                | Click for Old Please Click A Sear                                                    | File Be                             | Elow<br>Reset Search |                    |
|                | File to Receive                                                                      | <u>Status</u>                       | Creation Date        |                    |
| S              | manifestV5_4469258.xml                                                               | Pending                             | 11/06/2018           |                    |
| 3              | manifestV5_3742314.xml                                                               | Pending                             | 11/01/2018           |                    |
| 3              | manifestV5_4461542.xml                                                               | Verified                            | 10/30/2018           |                    |
| 9              | manifestV5_4451580.xml                                                               | Verified                            | 10/29/2018           |                    |
| 3              | manifestV5_4451958.xml                                                               | Verified                            | 10/29/2018           |                    |
| 3              | manifestV5_4432932.xml                                                               | Verified                            | 10/24/2018           |                    |
| <b>3</b>       | manifestV5_4393864.xml                                                               | Verified                            | 10/17/2018           |                    |
| S              | manifestV5_3575616.xml                                                               | Pending                             | 08/01/2018           |                    |
| 12             | 34                                                                                   |                                     |                      |                    |
| Secure<br>Site | Maintained by E<br>SEND mail to: <u>SecureNet</u><br><u>Disclaimer. Privacy. and</u> | SWA, Inc.<br>support@<br>Conditions | bswa.com<br>s of Use | Tinternet Explorer |

The ViewLog option provides the ability to view a list of previously submitted files.

Select **ViewLog** in the activity ribbon. A file submission history is displayed in a table format. The file trace number listed was included in the manifest notification email you received.

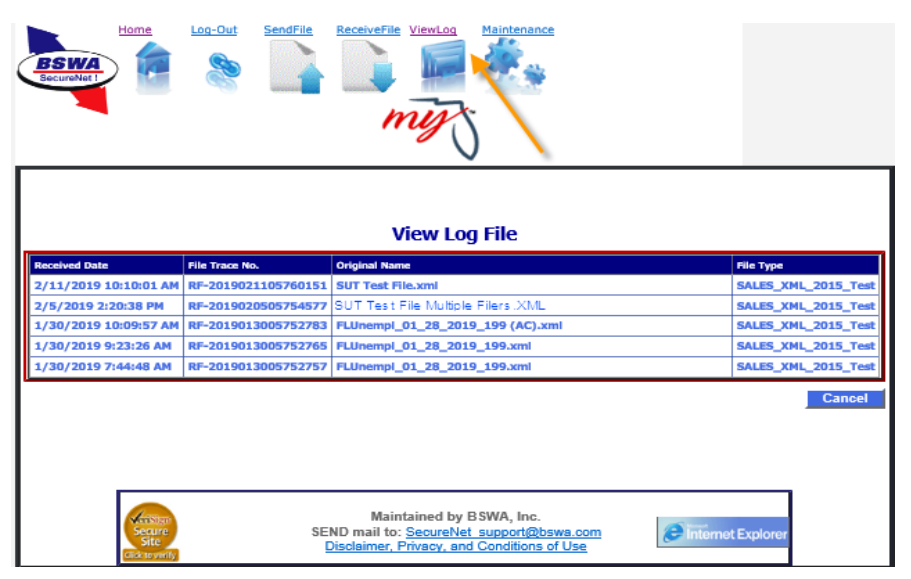

Manifests are produced for successful and rejected submissions.

Successful transmissions receive a confirmation number and the file is accepted. (Test files once transmitted are NOT loaded to the Department's production environment.)

| 2  | <pre>cAcknowledgement xmlns:xsi="http://www.w3.org/2001/XMLSchema-instance" xmlns:xsd="http://www.w3.org/2001/XMLSchema"</pre> |
|----|----------------------------------------------------------------------------------------------------|
|    | <pre>submissionVersion="NA" validatingSchemaVersion="00001" xmlns="http://www.irs.gov/efile"&gt;</pre>                         |
| З  | <submissionid>8080123456781</submissionid>                                                                                     |
| 4  | <stateein>0000000</stateein>                                                                                                   |
| 5  | <pre><jurisdiction>FL</jurisdiction></pre>                                                                                     |
| 6  | <submissiontype>Original</submissiontype>                                                                                      |
| 7  | <submissioncategory>MFET</submissioncategory>                                                                                  |
| 8  | <pre><electronicpostmark>2019-02-01T16:54:40-06:00</electronicpostmark></pre>                                                  |
| 9  | <pre><acceptancestatus>A</acceptancestatus></pre>                                                                              |
| 10 | <containedalerts>false</containedalerts>                                                                                       |
| 11 | <statusdate>2019-02-01</statusdate>                                                                                            |
| 12 | <taxperiodenddate>2019-01-31</taxperiodenddate>                                                                                |
| 13 | <pre><errorlist errorcount="0"></errorlist></pre>                                                                              |
| 14 | <alertlist alertcount="0"></alertlist>                                                                                         |
| 15 | -                                                                                                    |

Failed transmissions receive Error Code(s) and the file is rejected. The error(s) indicated by the Error Code(s) must be corrected and a corrected file must be submitted. Rejected transmissions are not submitted to the Department.

| <pre><acknowledgement <="" pre="" xmlns:xsd="http://www.w3.org/2001/XMLSchema" xmlns:xsi="http://www.w3.org/2001/XMLSchema-instance"></acknowledgement></pre> |
|----------------------------------------------------------------------------------------------------|
| submissionVersion="NA" validatingSchemaVersion="00001" xmlns="http://www.irs.gov/efile">                                                                      |
| <submissionid>00000000</submissionid>                                                                                                    |
| <stateein>0000000</stateein>                                                                                                    |
| <pre><jurisdiction>FL</jurisdiction></pre>                                                                                                    |
| <submissiontype>Original</submissiontype>                                                                                                    |
| <submissioncategory>MFET</submissioncategory>                                                                                                    |
| <pre><electronicpostmark>2018-02-01T16:55:01-06:00</electronicpostmark></pre>                                                                                 |
| <acceptancestatus>R</acceptancestatus>                                                                                                    |
| <containedalerts>true</containedalerts>                                                                                                    |
| <statusdate>2018-02-01</statusdate>                                                                                                    |
| <taxperiodenddate>2019-01-31</taxperiodenddate>                                                                                                    |
| <pre>   <errorlist errorcount="1"> </errorlist></pre>                                                                                                    |
|                                                                                                    |
| <documentid>0</documentid>                                                                                                    |
| <xpath>/MotorFuelsFiling/MotorFuelsHeader/TypeOfFiling</xpath>                                                                                                |
| <errorcategory>Invalid Collection Period</errorcategory>                                                                                                    |
| <pre><errormessage>- (E52) Cannot file more than one Original return for filing period.</errormessage></pre>                                                  |
| <rulenumber>52</rulenumber>                                                                                                    |
| <severity>Critical</severity>                                                                                                    |
| <datavalue>Original</datavalue>                                                                                                    |
| <pre></pre>                                                                                                    |
| <pre>//ErrorList&gt;</pre>                                                                                                    |
|                                                                                                    |
|                                                                                                    |

**Note**: After submission of your files, the acknowledgment system will provide a manifest, a list of alerts messages in TXT and CSV formats, and a PDF mockup of the return.

#### Submitting Communications Services Tax

Access the SecureNet system from the Department's website (<u>floridarevenue.com</u>). On the main page, select the File and Pay button.

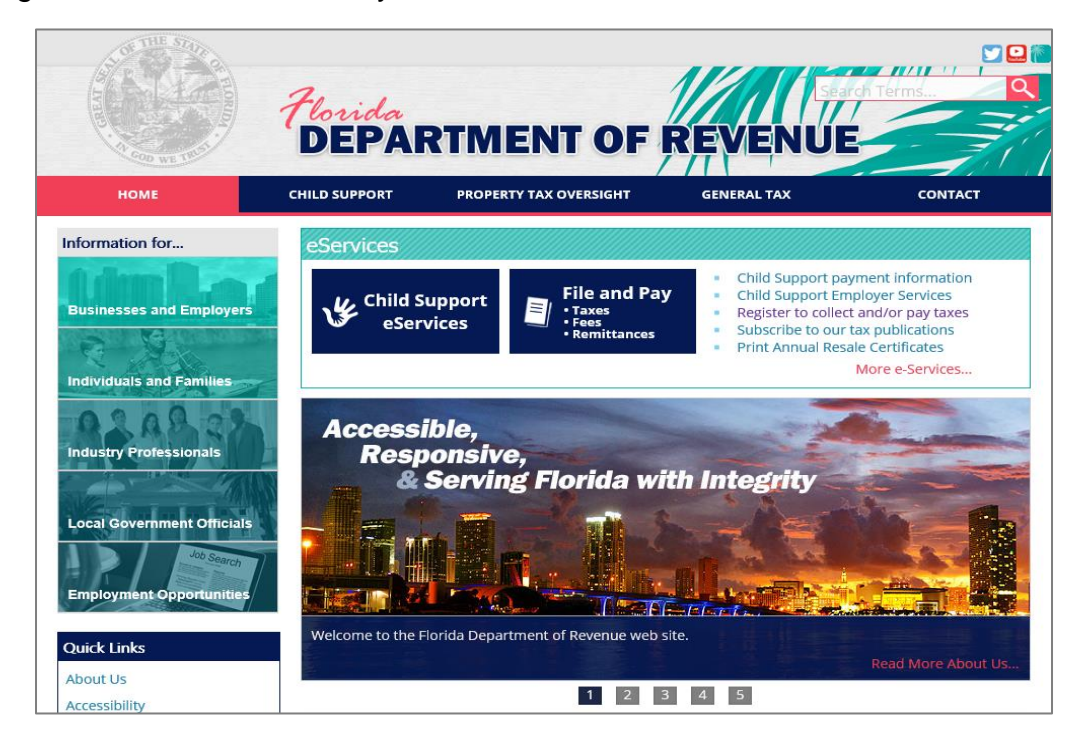

On the "File and Pay" page (<u>floridarevenue.com/dor/eservices/filepay.html</u>), the **Upload a File Using Secure Net section** provides the **Communications Services Tax** option. Select this option to navigate to the **BSWA SecureNet** welcome page.

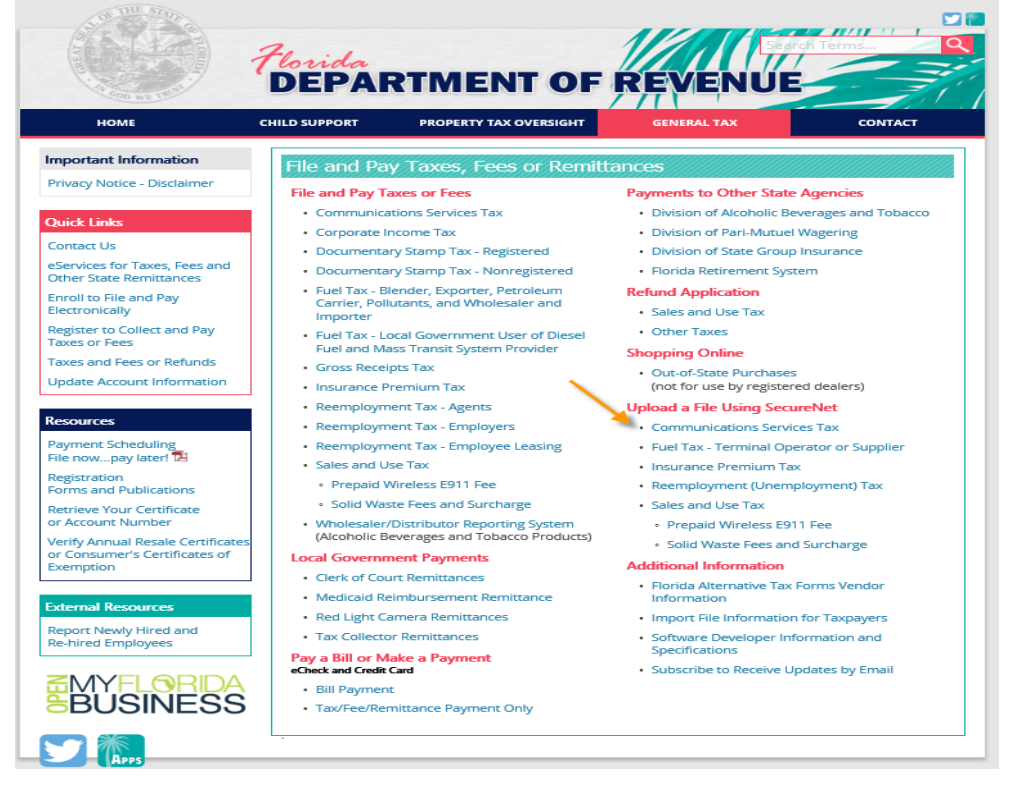

The **BSWA SecureNet Welcome** page provides login access.

Click the **MyFlorida** box to open the **Login** page.

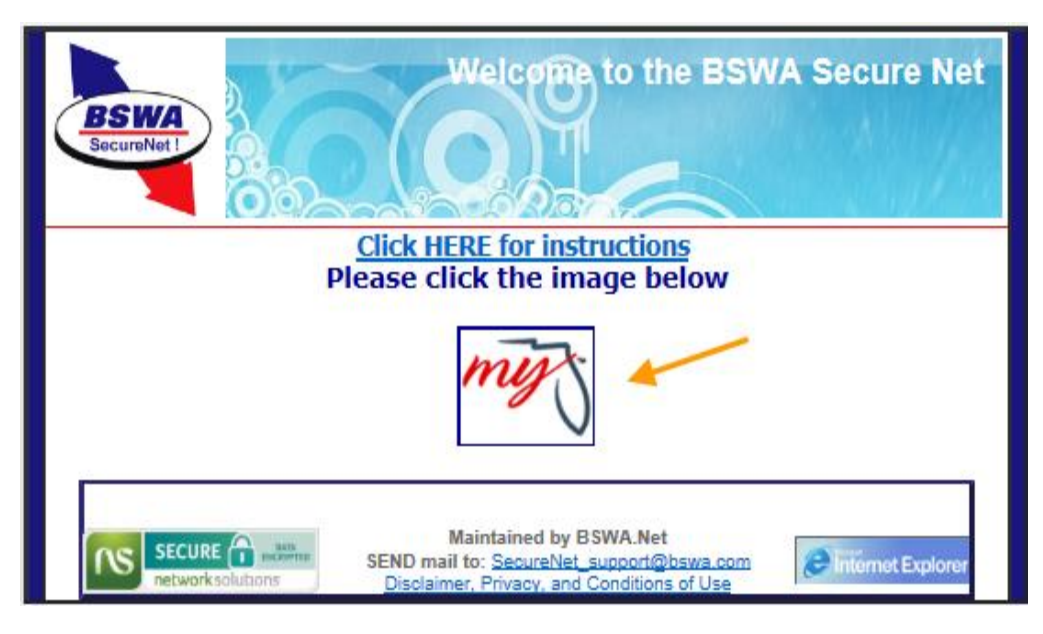

The SecureNet Login page allows registered users to access the website.

Enter **UserID** and **Password**, then click on the **Login** button.

| Welco                   | ome to SecureNet                            |
|-------------------------|---------------------------------------------|
| Not Registered ?        | Registered User Login                       |
| New User                | UserID UserID<br>Password Password<br>Login |
| click above to register | Forgot UserID or Password? Click Here       |

The **SendFile** option provides the ability to upload a file.

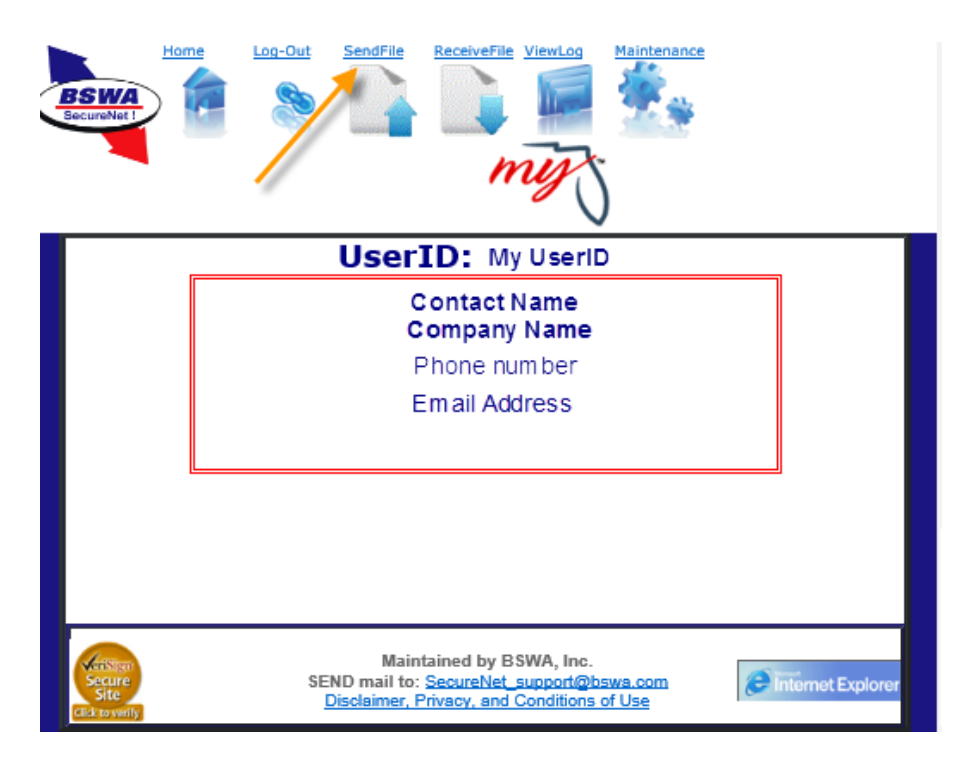

Select **SendFile** in the activity ribbon and follow these steps:

**Step One:** Select the tax type.

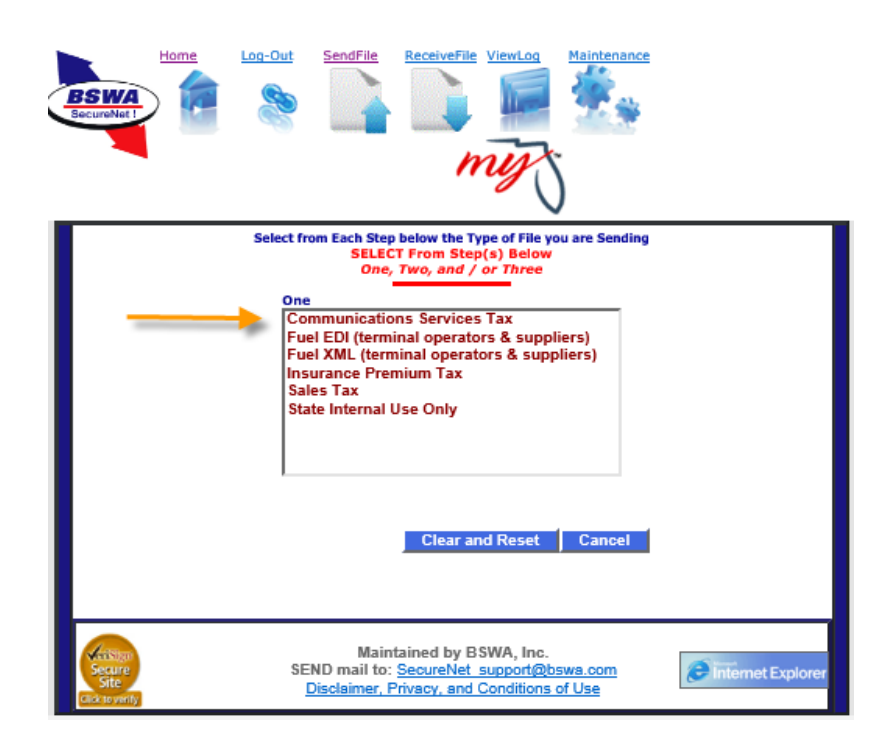

Step Two: Select Production or Test Only.

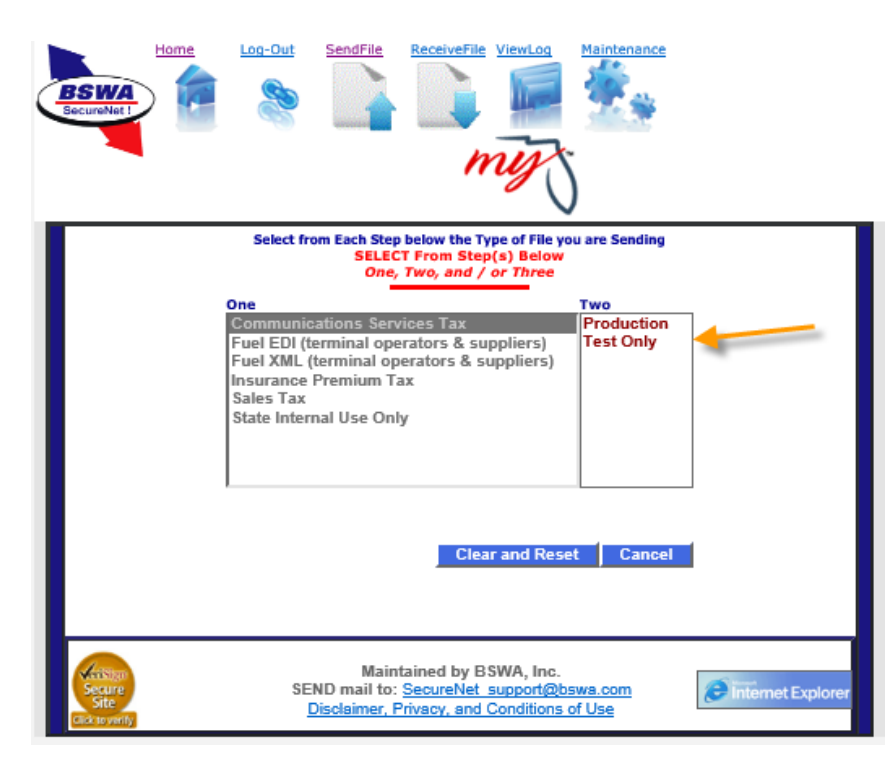

Once Step One and Step Two selections are made, the **Click to Continue** button will display.

Click to Continue navigates the user to the Select a File to Upload page.

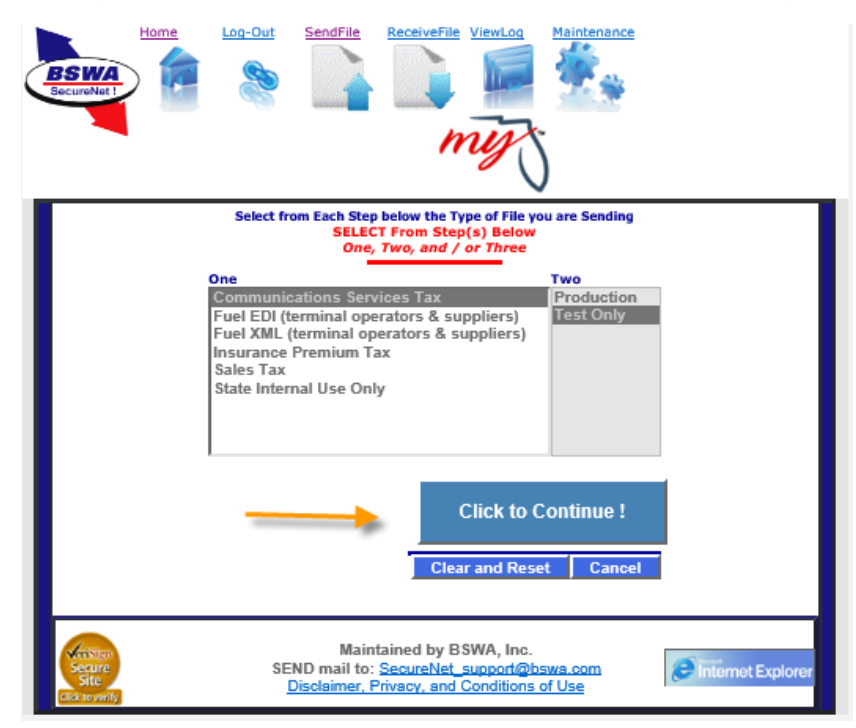

On the **Select a File to Upload** page, click the **Browse** button to locate your file, then click the **Upload file** button to upload the selected file.

| BSW                            | Home Log-Out SendFile ReceiveFile ViewLog Maintenance                                                                                                    |  |  |  |  |  |  |
|--------------------------------|----------------------------------------------------------------------------------------------------|--|--|--|--|--|--|
|                                | Select a File to UpLoad<br>Please do not use ZIPPED files unless doing so is<br>specifically called for by the application<br>you are submitting to                                                                   |  |  |  |  |  |  |
|                                | Use "Select File" button to select a File to Upload<br>NOTE: filename will appear to be from âCœc: \fakepath \âC for safety reasons<br>the correct file will be sent, but your folder name will be hidden and secure. |  |  |  |  |  |  |
|                                | First:<br>C:\Users\Public\Desk Browse                                                                                                    |  |  |  |  |  |  |
|                                | Then:<br>Upload file <b>MOTE: The progress bar is no longer used in Secure.Bswa.Net</b>                                                                                                    |  |  |  |  |  |  |
| Secure<br>Site<br>Click to ver | Maintained by BSWA, Inc.<br>SEND mail to: <u>SecureNet_support@bswa.com</u><br><u>Disclaimer, Privacy, and Conditions of Use</u>                                                                                      |  |  |  |  |  |  |

The Here is Your Result page, automatically displays, providing the File Trace Number and details regarding the file uploaded. This information confirms that your file has been received. It does not confirm that your submission is successful. You must retrieve your manifest and view results.

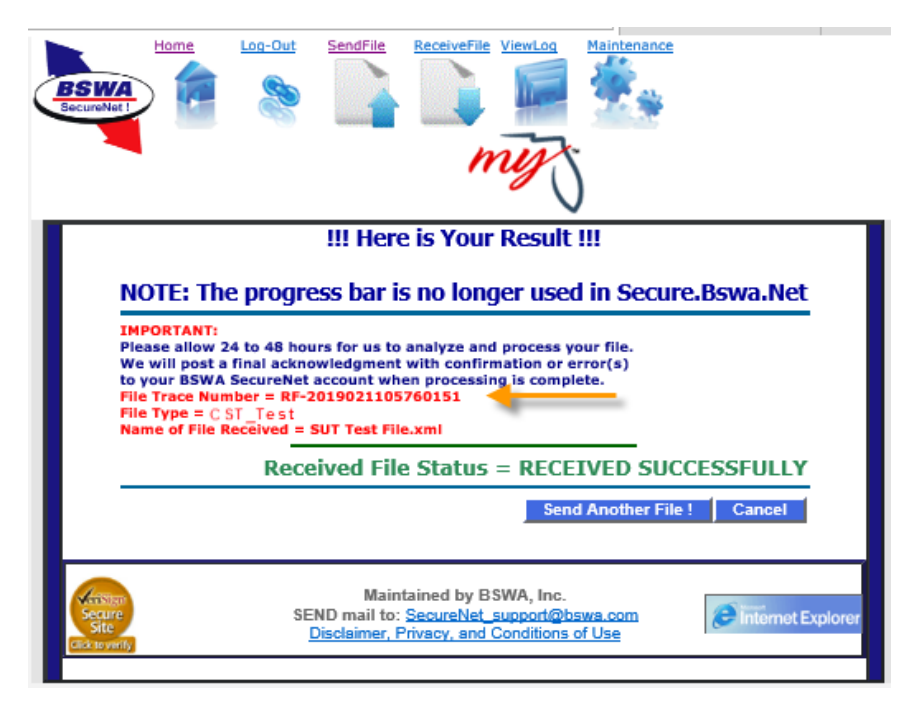

Two emails are sent from the SecureNet system when a file is received. The first email provides the same trace number and the file status from the **Here is Your Result** page.

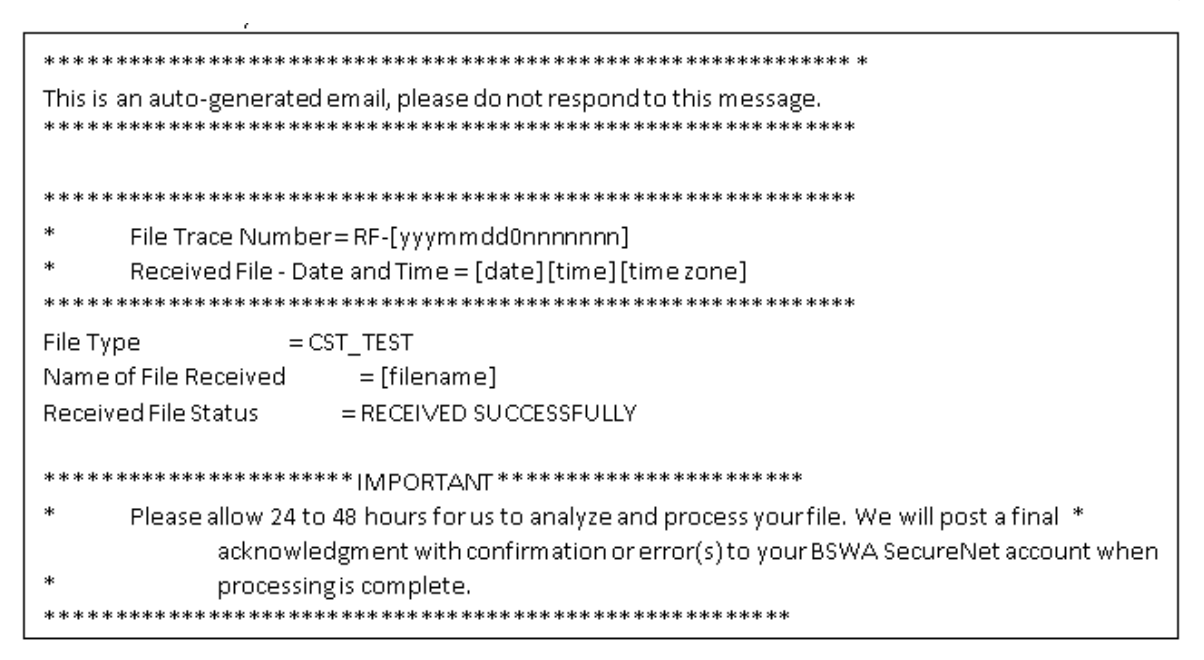

The second email is a manifest notification sent to the registered email address, displaying the manifest name that is ready to be retrieved from the **Receive File** page. Click the **SecureNet** link in the email to log in to your account.

- 1.1 Sender: <u>secure@bswa.net</u>
- 1.2 Subject: You have a file at Ritx-Secure.Bswa.Net
- 1.3 Body:

You have a new file ready for view or download at BswaSecure.net Please use the following link to open the login page

https://Ritx-Secure.Bswa.Net/FloridaDor

Your CST Test filename: [nnnnnnn]. xml

To access the manifest if you have timed out, click on the MyFlorida.com logo to open the **SecureNet Welcome** page to Login.

|  |                                              | Welcome | to the BSWA Secure Net |  |  |
|--|----------------------------------------------|---------|------------------------|--|--|
|  | Please Choose Your Partner                   |         |                        |  |  |
|  | ANDERSON                                     | CROSBY  |                        |  |  |
|  | OGT                                          | DGEEner |                        |  |  |
|  | MSCoov.co                                    | A Stand | OGE                    |  |  |
|  | Reliant Your Reliable choice for electricity |         |                        |  |  |
|  | MyFloride.com®                               | Welcome | to Florida             |  |  |
|  | stewart                                      |         | positive pay           |  |  |
|  |                                              |         |                        |  |  |
|  |                                              |         |                        |  |  |

From the **SecureNet** main page, the options to **ReceiveFile** or **ViewLog** are available from the activity ribbon.

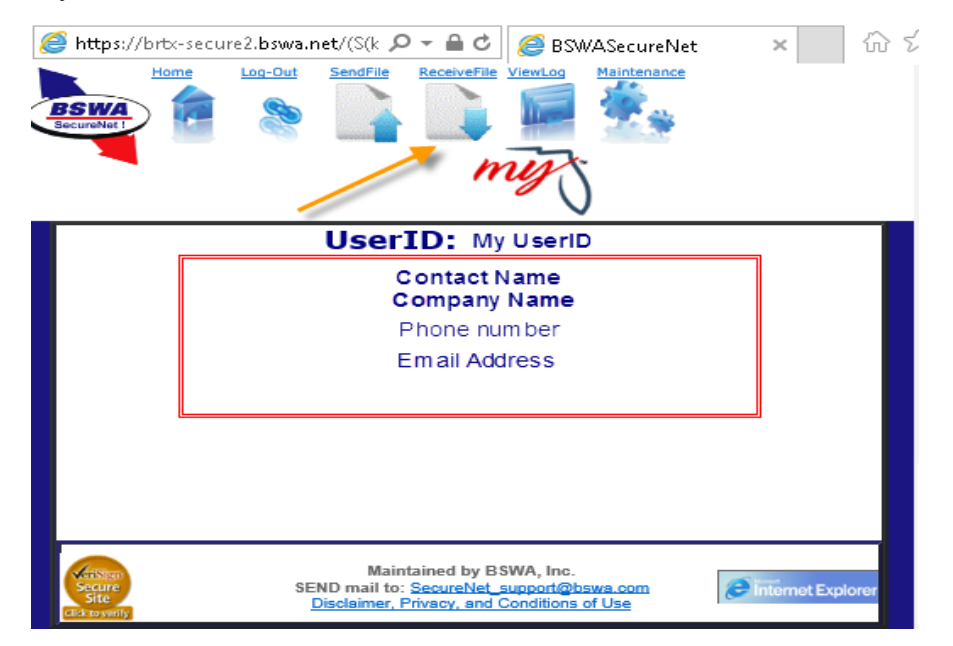

The **ReceiveFile** option provides the ability to access manifests.

Select **ReceiveFile** in the activity ribbon to view manifests in table format. To open and save the manifest number listed in the notification email, click the appropriate manifest name/number in the table.

|                                                                                                    | Log-Dut SendFile ReceiveFile | e ViewLog Maintenance |   |  |  |
|----------------------------------------------------------------------------------------------------|------------------------------|-----------------------|---|--|--|
| Click for Old View Please Click A File Below Search Reset Search                                                               |                              |                       |   |  |  |
|                                                                                                    | File to Receive              | Status Creation Date  |   |  |  |
| 3                                                                                                    | manifestV5_4469258.xml       | Pending 11/06/2018    |   |  |  |
| 3                                                                                                    | manifestV5_3742314.xml       | Pending 11/01/2018    |   |  |  |
| 3                                                                                                    | manifestV5_4461542.xml       | Verified 10/30/2018   |   |  |  |
| 1                                                                                                    | manifestV5_4451580.xml       | Verified 10/29/2018   |   |  |  |
| 1                                                                                                    | manifestV5_4451958.xml       | Verified 10/29/2018   |   |  |  |
| 1                                                                                                    | manifestV5_4432932.xml       | Verified 10/24/2018   | 1 |  |  |
| 1                                                                                                    | manifestV5_4393864.xml       | Verified 10/17/2018   |   |  |  |
| 1                                                                                                    | manifestV5_3575616.xml       | Pending 08/01/2018    |   |  |  |
|                                                                                                    | 1234                         | i i                   |   |  |  |
| Maintained by BSWA, Inc.<br>Secure SEND mail to: SecureNet support@bswa.com<br>Site Disclaimer. Privacy. and Conditions of Use |                              |                       |   |  |  |

The **ViewLog** option provides the ability to view a list of previously submitted files.

Select **ViewLog** in the activity ribbon. A file submission history is displayed in table format. The file trace number listed was included in the manifest notification email you received.

|                                     | Log-Out SendFile    | Receive File ViewLog Maintenance                                                                                        |                     |  |  |  |  |  |
|-------------------------------------|---------------------|----------------------------------------------------------------------------------------------------|---------------------|--|--|--|--|--|
| View Log File                       |                     |                                                                                                    |                     |  |  |  |  |  |
| Received Date                       | File Trace No.      | Original Name                                                                                                    | File Type           |  |  |  |  |  |
| 2/11/2019 10:10:01 AM               | RF-2019021105760151 | SUT Test File.xml                                                                                                    | SALES_XML_2015_Test |  |  |  |  |  |
| 2/5/2019 2:20:38 PM                 | RF-2019020505754577 | SUT Test File Multiple Filers XML                                                                                       | SALES_XML_2015_Test |  |  |  |  |  |
| 1/30/2019 10:09:57 AM               | RF-2019013005752783 | FLUnempl_01_28_2019_199 (AC).xml                                                                                        | SALES_XML_2015_Test |  |  |  |  |  |
| 1/30/2019 9:23:26 AM                | RF-2019013005752765 | FLUnempl_01_28_2019_199.xml                                                                                             | SALES_XML_2015_Test |  |  |  |  |  |
| 1/30/2019 7:44:48 AM                | RF-2019013005752757 | FLUnempl_01_28_2019_199.xml                                                                                             | SALES_XML_2015_Test |  |  |  |  |  |
|                                     |                     |                                                                                                    | Cancel              |  |  |  |  |  |
| Secure<br>Secure<br>Click-to yarily | SEI                 | Maintained by BSWA, Inc.<br>ND mail to: <u>SecureNet support@bswa.com</u><br>Jisclaimer, Privacy, and Conditions of Use | Dinternet Explorer  |  |  |  |  |  |

Manifests are produced for successful and rejected submissions.

Successful transmissions receive a confirmation number and the file is accepted. (Test files once transmitted are NOT loaded to the Department's production environment.)

IOO -- This is being processed in TEST --I00 -----I00 The Communications Services Tax Direct File Specifications are available at: I00 http://floridarevenue.com/taxes/eservices/Pages/developerinfo.aspx IOO A Confirmation number message is prefixed with I99 100 Informational messages are prefixed with 100 through 198 I00 Error messages are prefixed with E00 through E99 IOO Below are details and result codes from your submission I00 -----I00 Process date: Apr 11 2018 9:30AM 100 Business Partner number: 0002222222 IOO Contact Object number: 00011111111 I00 Applied date: 20180331 194 Received Date: Apr 11 2018 9:19AM 195 Applied Date: 20180331 196 Business Partner: 0002222222 I97 Contract Object#: 00011111111 I98 Confirmation Date: Apr 11 2018 9:30AM I99 Confirmation Number: 201804114439 -I00 -----100 Note: The jurisdiction of Hastings within St. Johns County dissolved I00 February 28, 2018. Dealers reporting tax to Hastings should only report I00 tax collected on bills prior to February 28, 2018. Beginning March 1, IOO 2018, dealers should report taxes to the Unincorporated area of St. Johns 100 County. The Department is redirecting funds reported to Hastings until IOO December 31, 2018, when Hastings will no longer appear on the return. 100 -----

Failed transmissions receive Error Code(s) and the file is rejected. The error(s) indicated by the Error Code(s) must be corrected and a corrected file must be submitted. Rejected transmissions are not submitted to the Department.

```
IOO -- This is being processed in TEST --
100 ------
100 The Communications Services Tax Direct File Specifications are available at:
IO0 http://floridarevenue.com/taxes/eservices/Pages/developerinfo.aspx
I00 -----
100 A Confirmation number message is prefixed with 199
100 Informational messages are prefixed with 100 through 198
IOO Error messages are prefixed with EOO through E99
IOO Below are details and result codes from your submission
100 -----
I00 Process date: Apr 11 2018 2:55PM
IOO Business Partner number: 000222222
IOO Contact Object number: 00011111111
I00 Applied date: 20180331
I00 -----
IOO Note: The jurisdiction of Hastings within St. Johns County dissolved
100 February 28, 2018. Dealers reporting tax to Hastings should only report
I00 tax collected on bills prior to February 28, 2018. Beginning March 1,
IOO 2018, dealers should report taxes to the Unincorporated area of St. Johns
100 County. The Department is redirecting funds reported to Hastings until
IOO December 31, 2018, when Hastings will no longer appear on the return.
I00 -----
E00 Type 09: Missing or invalid Business Partner (id) No. (0992379171)
E98 SEVERE ERROR- UNABLE TO PROCESS FILE 🛛 🔧
```